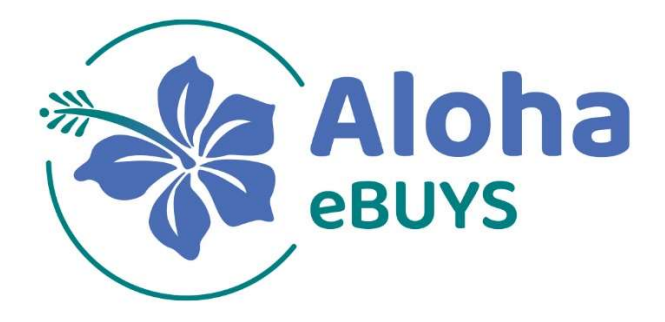

# **VENDOR REGISTRATION GUIDE**

2024

# **INTRODUCTION**

Please follow the instructions below to register for an Aloha eBUYS vendor account.

# Vendor Registration

- Navigate to the <u>Aloha eBUYS</u> website
- Click the "Supplier Registration" button in the top right corner of the page
- Enter Required Account Registration Information:
  - o Tax ID
    - Select EIN or SSN from the toggle bar
    - Foreign vendors will enter their US Tax ID or foreign Tax ID
  - $\circ$  Company name
  - Email address
    - Ensure this email can be accessed during the registration process as a validation email will be sent to this email address
  - Country (defaults to US)
- Click "Register"
  - The account setup screen will appear

# **Continue Vendor Registration**

Continue registration by navigating through the tabs

#### COMPANY INFORMATION tab:

Continue to validate or enter information

- Company name and Company Legal Name, which will be pre-populated from entering previously
  - Update to reflect Line 2 of your W-9, if applicable
  - Note: DBAs are not added here, instead, after successfully registering, your administrator will add them by selecting Add Associated Orgs
- Mailing address
- Company Phone Number
- Company Email Address
  - Bid opportunity notifications will be sent to the email address entered and can be changed after the initial registration
- Tax ID, which will be pre-populated from entering previously
- Click "Save & Continue Registration"

#### ADMINISTRATOR tab:

- Enter Administrative User (the vendor's point of contact and account administrator) Information:
  - Name
  - Job Title
  - Email
  - Phone
  - Login ID
  - Login Question

- Login Answer
- Click "Save & Continue Registration"

NOTE: Additional users may be added after registration.

#### ADDRESS tab:

The information entered previously will become the default "General Address."

- If different email addresses should receive different types of documents, add additional addresses for each (Bid, Emergency, Purchase Order, Remit and Sales Addresses)
- Click "Continue Registration"
- TERMS tab:
  - Click on "Continue Registration"
  - Terms may be configured in the future for selection onto the Vendor profile

#### CATEGORIES & CERTIFICATION tab:

Follow the instructions to:

- Select the checkboxes for any of the categories that apply to your business
- Attach any relevant certifications or documentation for your selected categories where applicable
- Click "Save & Continue Registration"

#### COMMODITY/SERVICE CODES tab:

- Enter the commodity codes for the goods and services that your company provides for which you want to receive bid solicitation opportunity notifications
- If any help is needed to identify NIGP codes, contact the HELP team at: 855-800-5046
- SUMMARY tab:
  - Review all the information entered to ensure accuracy
  - o Click "Complete Registration" at the bottom of the screen

# **Initial Log in to Vendor Account**

- A temporary password will be sent to the email address of the Administrator
  If the confirmation email has not been received, check the Spam folder
- Follow the link in the email to navigate to Aloha eBUYS
- Click "Sign In" button in the top right corner of the page
- Log in with the temporary password provided in the confirmation email
  - A new screen will appears requesting a password change
    - Enter the temporary password
    - Enter and confirm a new password
    - o Click "Submit"

### **Technical Support**

If you are experiencing difficulties or have questions regarding the e-Pro software, use the following contact information.

## **Technical Support Contact Team**

| NAME                                     | PURPOSE                                                            | CONTACT                                                                   |
|------------------------------------------|--------------------------------------------------------------------|---------------------------------------------------------------------------|
| Periscope<br>Holdings<br>Support<br>Desk | Use this for any<br>Aloha eBUYS<br>technical support<br>questions. | Email: hawaii-vendor-support@periscopeholdings.com<br>Phone: 866-532-6877 |